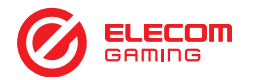

# キーボードの使用方法

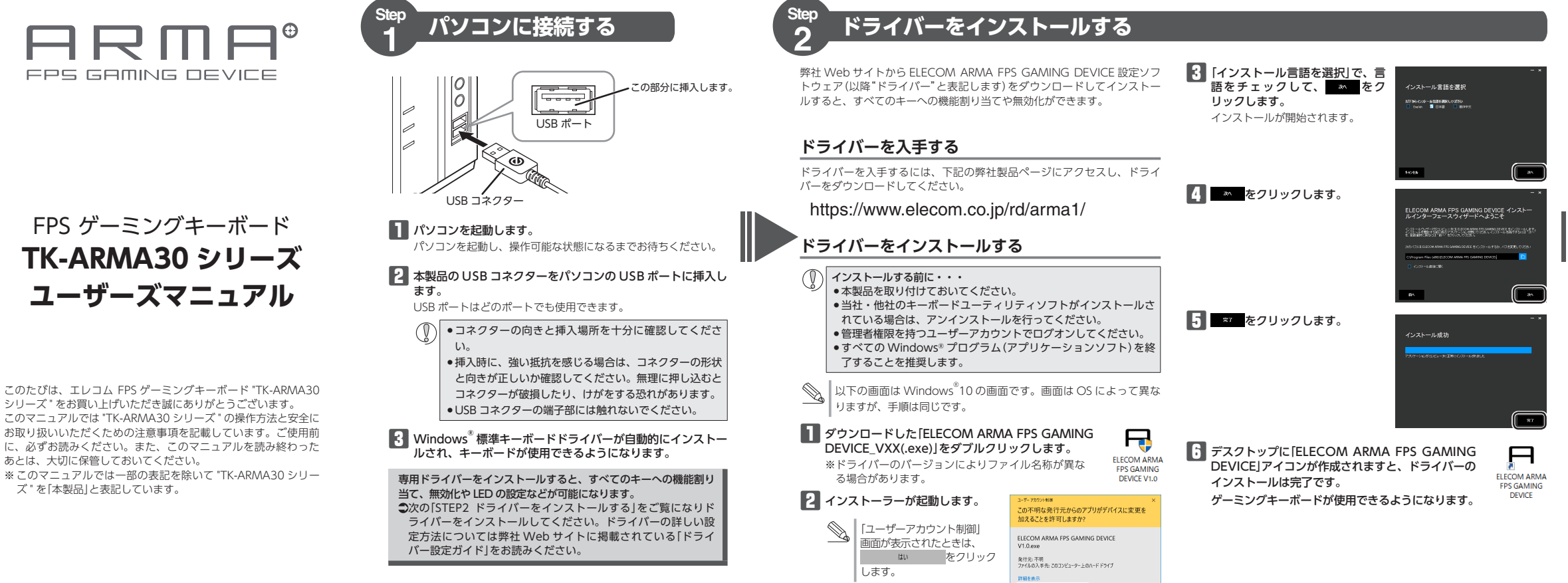

#### 安全にお使いいただくために 各部の名称とはたらき ■ 絵表示の意味 ▲ 注意 ファンクションキー ▲ 警告 Cの表示の注意事項を守らないと、火災・感電など による死亡や大けがなど人身事故の原因になりま すべてのキーに機能割り当てや無効化などの設定ができます。 本製品を次のようなところには置かないでください。 ●日のあたる自動車内、直射日光のあたるところ、暖房 $\bigcirc$ 機能の割り当てや無効化の設定は、弊社 Web サイトからドライバー FN キーを押しながら、アイコンが記載されているキーを押すことで、 を入手してインストールする必要があります。 \_\_\_\_\_ システム全体のボリュームを調整したり、メディアプレーヤーなどの 器具の周辺など高温になるところ この表示の注意事項を守らないと、感電やその他 の事故によりけがをしたり、他の機器に損害を与 操作や画面の明るさを調整することができます。 ⇒「STEP2 ドライバーをインストールする」、「ドライバー設定ガイド」 多湿なところ、結露をおこすところ /1. 注意 平坦でないところ、振動が発生するところ 【 ミュート / ミュート解除 えたりすることがあります。 マグネットの近くなどの磁場が発生するところ システム全体の音声出力を止めます。もう一度押すと、ミュートを USB コネクター ●ほこりの多いところ 解除します。 パソコンの USB ポートに接続します。 ○ 「してはいけない」ことを示します。 本製品は防水構造ではありません。水などの液体がかか ● 「しなければならないこと」を示します。 らないところで使用または保存してください。 システム全体の音量を下げます。 ٧ 雨、水しぶき、ジュース、コーヒー、蒸気、汗なども故 🜒 音量を上げる (♥) 「注意していただきたいこと」を記載しています。 障の原因となります。 「お願いしたいこと」や「参考にしていただきたいこと」を記載して システム全体の音量を上げます。 りします。 □ メディアプレイヤー起動 ・パソコン用のキーボード以外の用途には使用しないでくだ 既定のアプリ (プログラム) に設定されているメディアプレイヤーを けがや故障、火災などを防ぐために、ここで説明している注意事 さい。 起動します。 項を必ずお読みください。 ●本製品の誤動作によって、重大な影響を及ぼす恐れのあ ESC F3 ● 前のトラックへ\*\*1 F2 F4 FB る機器では使用しないでください。 <u> </u>警告 メディアプレーヤーの次のトラック / チャプター / ファイルの先頭 ●1ヶ月以上キーボードを使用しない場合は、コネクター ▲製品に水や金属片などの異物が入ったときは、すぐに に進みます。 をパソコンから取り外してください。 ▶ 再生 / 一時停止<sup>※1</sup> 3 # 4 \$ 5 % 6 & 7 8 ( 9, 1 ! 2 ' 本製品を廃棄するときは、お住まいの地域の条例および 使用を中止し、本製品をパソコンから取り外してくださ メディアプレーヤーを再生します。再生中に押すと一時停止します。 い。そのまま使用すると、火災や感電の原因になります。 法令に従って処分してください。 かのトラックへ<sup>※1</sup> 本製品が発熱している、煙がでている、異臭がしている тав w E R т Y П 1 Р 0 ■お手入れのしかた メディアプレーヤーの1つ前のトラック/チャプター/ファイルの などの異常があるときは、すぐに使用を中止し、本製品 本製品が汚れたときは、乾いたやわらかい布でふいてください。 先頭に戻ります。 をパソコンから取り外してください。そのあとで、お買 ■ 停止<sup>※1</sup> い上げの販売店またはエレコム総合インフォメーション CAPS А S D F G н J к L () シンナー、ベンジン、アルコールなど揮発性の液体を使 メディアプレーヤーの再生中に押すと停止します。 ヤンターまでご連絡ください。そのまま使用すると、火 用すると、変質や変色を起こす恐れがあります。 災や感電の原因になります。 □ ブラウザーのホーム画面を表示 SHIFT z X С V в Ν м < > 既定のアプリ (プログラム) に設定されている Web ブラウザーを起 本製品を落としたり、ぶつけたりしないでください。 $\bigcirc$ パッケージ内容の確認 万一、本製品が破損した場合は、すぐに使用を中止し 動し、ホーム画面を表示します。 本製品をパソコンから取り外してください。そのあとで、 ■ E メール CTRL ALT カナ/かな 本製品のパッケージには次のものが入っています。作業を始める お買い上げの販売店またはエレコム総合インフォメ-, 既定のアプリ (プログラム) に設定されている E メールソフトを起動 前に、すべてが揃っているかを確認してください。なお、梱包に ションセンターまでご連絡ください します。 は万全を期しておりますが、万一不足品、破損品などがありまし 破損したまま使用すると、火災や感電の原因になります。 🖵 マイコンピューター たら、すぐにお買い上げの販売店またはエレコム総合インフォメー Windows®のエクスプローラから[PC」 (Windows® 7 では[コン $(\mathbb{R})$ 本製品の分解や改造、修理などをしないでください。火 ションセンターまでご連絡ください。 ピューター」)を開きます。 災や感電、故障の原因になります。 同時押し(N キーロールオーバー)機能について ●キーボード本体(コード長さ 約 2.0 m) ..... 故障時の保証の対象外となります。 ...1個 ★ お気に入り表示 本製品は複数キーの同時押し(Nキーロールオーバー)機能に対応しています。 ユーザーズマニュアル(このマニュアルです).....1部 ブラウザーのお気に入りを表示します。 本製品を火中に投入しないでください。 上記のイラストの になっている 89 キーのうち、任意の組み合わせ $\bigcirc$ 破裂により火災やけがの原因になります。 ※1 メディアプレーヤーなどがアクティブなとき で最大 89 キーすべてを同時押しすることができます。 コネクターはぬれた手で抜き差ししないでください。ま ご使用の環境により動作しない場合や異なる動作をする場合があり $\bigcirc$ た、加工したり、無理に曲げたりしないでください。 火災や感電の原因になります。 ます。

(21)

| Step<br>ろ ドライバーで設定する                                                                                                    |
|----------------------------------------------------------------------------------------------------|
| ドライバーの設定画面をはじめて起動するときは、デス<br>クトップに作成された[ELECOM ARMA FPS GAMING<br>DEVICE]アイコンをダブルクリックします。                                                                                            |
| 2 回目以降は、タスクトレイまたは通知領域の日アイコンをクリックしてしてもドライバーの設定画面を起動できます。<br>Windows <sup>®</sup> 10、Windows <sup>®</sup> 8.1、Windows <sup>®</sup> 7 で通知領域に▲<br>が表示されている場合は、▲をクリックして日アイコンをクリック<br>します。 |
| 2 ドライバーの設定画面が表示されます。                                                                                                    |
| 本製品を接続せずにドライバーを     走動すると、「デバイスが検出でき     ません」と表示されます。必ず本製     品を接続して操作してください。     日日四日*     セルリングのからのからのからのからのからのからのからのからのからのからのからのからのからの                                            |
| ○ このドライバーを使用する機器を<br>複数接続している場合は、設定す<br>る機器をクリックしてください。                                                                                                    |
| ドライバーでの設定方法については、弊社 Web に掲載されている「ドライバー<br>設定ガイド」をご覧ください。                                                                                                    |
| https://www.elecom.co.jp/rd/arma1/                                                                                                    |

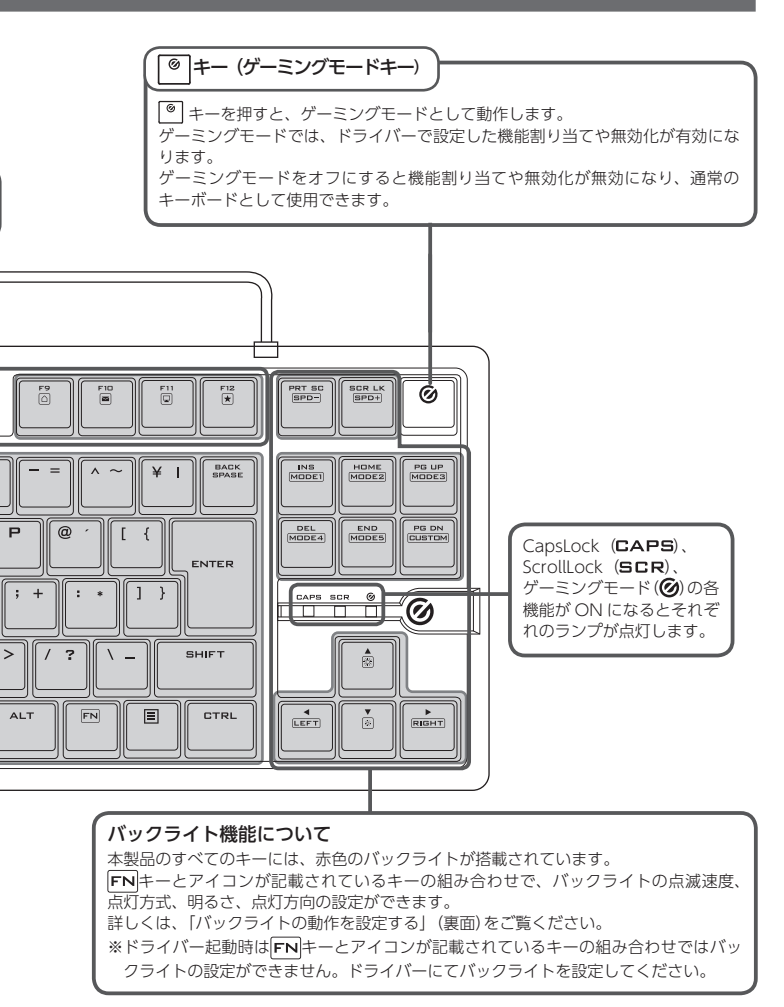

# バックライトの動作を設定する

本製品の各キーには、赤色のバックライトがあります。

バックライトは、点滅速度、点灯方式、明るさ、点灯方向の設定ができます。 ※ドライバー起動時はFNキーとアイコンが記載されているキーの組み合わせではバックライトの 設定ができません。ドライバーにてバックライトを設定してください。

#### FN キーを押しながら、次の操作でバックライトの動作を設定します。

| キー操作        | 内容                                                                                                    |
|-------------|----------------------------------------------------------------------------------------------------|
| FN + SPD-   | バックライトの点滅間隔を遅くします。 (5 段階)                                                                                                    |
| FN + SPD+   | バックライトの点滅間隔を速くします。 (5 段階)                                                                                                    |
| FN + MODEI  | パックライト点灯 MODE を切り替えます。各 MODE に 4 個ずつ点灯方式<br>が登録されています。                                                                                                    |
| FN + MODE2  |                                                                                                    |
| FN + MODES  |                                                                                                    |
| FN + MODE4  |                                                                                                    |
| FN + MODES  |                                                                                                    |
| FN + CUSTOM | バックライト点灯 MODE を自由にカスタマイズできます。次の操作で設定<br>した任意キーのバックライトが点灯します。<br>[任意のキーの設定方法]<br><b>1. FN</b> + CUSTOMを押す。<br>CapsLock (CAPS)、ScrollLock (SCR)、ゲーミングモード()の<br>各ランプが点滅します。<br><b>2.</b> バックライトを点灯させたいキーを押す。(複数キー選択可能)<br><b>3.</b> もう一度 FN + CUSTOMを押す。 |
| FN + 🛞      | <br>バックライトを明るくします。 (5 段階)                                                                                                    |
| FN + 🔅      | バックライトを暗くします。 (5 段階)                                                                                                    |
| FN + LEFT   | バックライトの点灯方向を左に切り替えます。                                                                                                    |
| FN + RIGHT  | バックライトの点灯方向を右に切り替えます。                                                                                                    |

# トラブルシューティング

#### 困ったときは…

設定や操作などで困ったときは、下記 URL または右の QR コードの URL ヘアクセスし 弊社サポートポータルから、お役に立つ情報をご覧いただけます。

https://www.elecom.co.jp/rd/arma1/

# 正常に動作しないとき

#### ■本製品が正常に認識されない、動作しない

- ➡本製品を USB ハブに接続している場合、USB ハブを使用せずに電力供給が安定しているパソコ ン本体の USB ポートに接続してください。
- ◆本製品を一度 USB ポートから抜き、接続しなおしてください。それでも正しく認識されず、以下 のようなメッセージが表示された場合は、一度パソコンをシャットダウンし、本製品を別の USB ポートに挿し変えてからパソコンを起動してください。

#### ●Windows<sup>®</sup> 10の場合

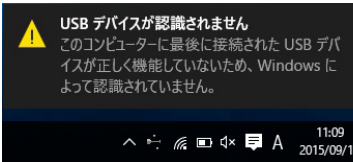

•Windows<sup>®</sup> 8.1 の場合

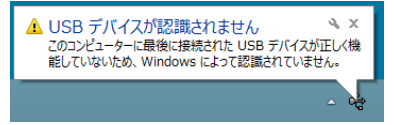

### ● Windows<sup>®</sup> 7 の場合

| ▲ USB デバイスが認識されません ×<br>このコンピュータに接続されている USB デバイスの 1<br>つが正しく機能していないため、Windows によって認<br>識されていません。<br>問題を解決するにはこのメッセージをクリックしてくだ<br>さい。 |
|----------------------------------------------------------------------------------------------------|
|                                                                                                    |

改善しない場合は、お買い上げの販売店またはエレコム総合インフォメーションセンターへご連 絡ください。

# キーボードの一部が正しく入力されない

→ キーボードが 101 英語キーボードとして誤認識されている可能性があります。 これはお使いのキーボードを Windows® 自体が英語キーボードと間違って認識するために起こ る問題です。そのため、キートップに印字されている文字を入力しても実際の画面には異なる文 字が表示されます。

#### ●謳認識された場合の入力例

101 英語キーボードへの誤認識の問題を解決する方法として対策ユーティリティである[USB キーボード 101 ⇒ 106 変更ユーティリティ」を弊社のホームページに用意しておりますので次の 手順でご利用ください。

#### 弊社ホームページよりユーティリティをダウンロードします。

ダウンロード先

- http://www.elecom.co.jp/support/download トップページの[サポート情報]から入ることができます。
- [ダウンロード]ページにある一覧から [ フルキーボード ] を選択し、 [TK-ARMA30]をお選 びください。
- ●ご使用の OS に対応した「USB キーボード 101->106 変更ユーティリティ」をダウンロード してください。
- ※ホームページの内容変更によりユーティリティの場所が変更される場合があります。

#### 2 ダウンロードしたファイルをダブルクリックして任意の場所に解凍します。

3 インストール・使用方法については、ユーティリティに添付されている[readme.txt]の 内容をご覧ください。

#### ドライバーのアンインストール方法

ドライバーを再インストールする場合は、いったんドライバーをアンインストールしてください。 キーボードの設定データはキーボード木休に保存されています。

●管理者権限を持つユーザーアカウントでログオンしてください。 ●すべての Windows® プログラム(アプリケーションソフト)を終了することを推奨します。 Windows<sup>®</sup>10 の場合は、スタートメニューから [Windows システムツール] → [コント

ロールパネル]の順に選択します。 Windows<sup>®</sup>8.1 の場合は、画面左下のスタートボタンを右クリックして「コントロールパ

ネルをクリックします。 Windows<sup>®</sup>7の場合は、スタートメニューから「コントロールパネル」を選択します。

2 [プログラム]の[プログラムのアンインストール]をクリックします。

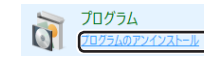

#### 3 インストールされているプログラムの一覧から「ELECOM ARMA FPS GAMING DEVICE」を選択し、アンインストールと変更をクリックします。

「ユーザーアカウント制御」画面が表示されたら、 いい をクリックします。 S.

Dアプリがデバイスに変更を加えることを許可します アプリケーションのアンインストールまたは変更 500 005

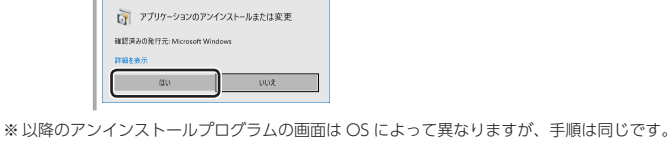

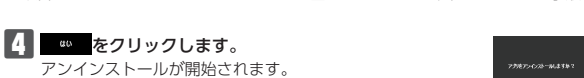

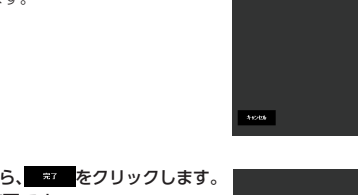

5 アンインストールが終了したら、 \*\* をクリックします。 これでアンインストールは完了です。

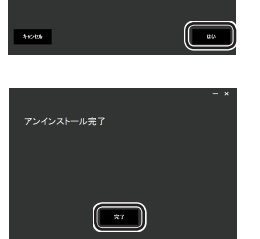

| 基本仕様       |                                                                                                    |
|------------|----------------------------------------------------------------------------------------------------|
| 製品名        | FPS ゲーミングキーボード                                                                                                    |
| 製品型番       | TK-ARMA30 シリーズ                                                                                                    |
| 対応機種       | USB ポートを装備した Windows® OS 搭載機種                                                                                                    |
| 対応 OS      | Windows <sup>®</sup> 10、Windows <sup>®</sup> 8.1、Windows <sup>®</sup> 7<br>(各 OS の最新バージョンへのアップデートや、サービスパック<br>のインストールが必要になる場合があります。) |
| 対応インターフェイス | USB                                                                                                    |
| キータイプ      | 薄型メカニカル                                                                                                    |
| キー数        | 90 キー(日本語配列)                                                                                                    |
| キーピッチ      | 19.0 mm                                                                                                    |
| キーストローク    | 2.6 mm                                                                                                    |
| ケーブル長      | 約 2.0 m                                                                                                    |
| 本体寸法       | W 366.5 mm × D 138.5 mm × H 25.0 mm<br>(スタンド含まず)<br>W 366.5 mm × D 138.5 mm × H 35.1 mm<br>(スタンド使用時)                                 |
| 動作温度 / 湿度  | 5℃~ 40℃ / ~ 90%RH (ただし結露なきこと)                                                                                                    |
| 保存温度 / 湿度  | -10℃~60℃ / ~ 90%RH(ただし結露なきこと)                                                                                                    |
|            |                                                                                                    |

# ユーザーサポートについて

【よくあるご質問とその回答】 www.elecom.co.jp/support こちらから「製品 Q&A」をご覧ください。 【お電話・FAX によるお問い合わせ(ナビダイヤル)】

エレコム総合インフォメーションセンター

TEL:0570-084-465 FAX:0570-050-012 [受付時間] 10:00 ~ 19:00

年中無休

エレコム株式会社は、日本以外の国でのご購入・ご使用による問い合わせ・サポート対応は致しかねま す。また、日本語以外の言語でのサポートは致しかねます。商品交換は保証規定に沿って対応致します が、日本以外からの商品交換は対応致しかねます。

A customer who purchases outside Japan should contact the local retailer in the country of purchase for enquiries. In "ELECOM CO., LTD. (Japan)", no customer support is available for enquiries about purchases or usage in/from any countries other than Japan. Also, no foreign language other than Japanese is available. Replacements will be made under stipulation of the Elecom warranty, but are not available from outside of Japan.

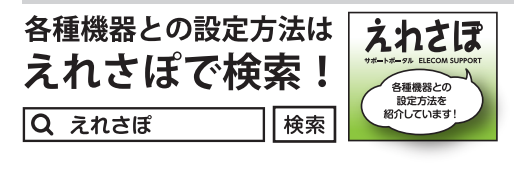

## 保証書ついて

保証期間 2年 ご購入が証明できる書類(レシート・納品等)と本マニュアルを一緒に保管してください。

#### 保証規定·

#### ■保証内容

1.弊社が定める保証期間(本製品ご購入日から起算されます。)内に、適切な使用環境で発生した本製品の故 障に限り、無償で本製品を修理または交換いたします。

#### ■無償保証範囲

- 2.以下の場合には、保証対象外となります。
- :以下の場合には、状証対象かとなります。 (1)購入証明書および故障した本製品をご提出いただけない場合。 (2)購入日が確認できる購入証明書(レシート・納品書など)をご提示いただけない場合。 (3)購入証明書に偽造・改変などが認められた場合。
- (4)弊社および弊社が指定する機関以外の第三者ならびにお客様による改造、分解、修理により故障した 場合。
- (5)弊社が定める機器以外に接続、または組み込んで使用し、故障または破損した場合。
- (6)通常一般家庭内で想定される使用環境の範囲を超える温度、湿度、振動等により故障した場合。
  (7)本製品を購入いただいた後の輸送中に発生した衝撃、落下等により故障した場合。 (8) 地震、火災、落雷、風水害、その他の天変地異、公害、異常電圧などの外的要因により故障した場合。
- (9) その他、無償修理または交換が認められない事由が発見された場合。

■修理

- 3.修理のご依頼は、購入証明書(レシート、納品書など)を本製品に添えて、お買い上げの販売店にお持ち いただくか、弊社修理センターに送付してください。
- いにたくが、男社修理センターへご送付いただく場合の送料はお客様のご負担となります。また、ご送付いただく際、 適切な梱包の上、紛失防止のため受渡の確認できる手段(宅配や簡易書留など)をご利用ください。尚、
- 弊社は運送中の製品の破損、紛失については一切の責任を負いかねます。 5.同機種での交換ができない場合は、保証対象製品と同等またはそれ以上の性能を有する他の製品と交換 させていただく場合があります。
- 6.有償、無償にかかわらず修理により交換された旧部品または旧製品等は返却いたしかねます。

#### 免責事項

- 7.本製品の故障について、弊社に故意または重大な過失がある場合を除き、弊社の債務不履行および不法
- 行為等の損害賠償責任は、本製品購入代金を上限とさせていただきます。 8.本製品の故障に起因する派生的、付随的、間接的および精神的損害、逸失利益、ならびにデータ損害の 補償等につきましては、弊社は一切責任を負いかねます。

#### ■有効範囲

- 9 この保証書は、日本国内においてのみ有効です。 This warranty is valid only in Japar
- 10.本保証書は再発行いたしませんので、大切に保管してください。

#### FPS ゲーミングキーボード TK-ARMA30 シリーズ ユーザーズマニュアル 2019年8月1日第1版 エレコム株式会社

- 本書の著作権は、エレコム株式会社が保有しています。
- •本書の内容の一部または全部を無断で複製/転載することを禁止させていただきます。
- 本書の内容に関するご意見、ご質問がございましたら、エレコム総合インフォメーショ ンセンターまでご連絡ください。
- 本製品の仕様および外観は、製品の改良のため予告なしに変更する場合があります。
- 本製品を使用したことによる他の機器の故障や不具合等につきましては、責任を負い かねますのでご了承ください。
- 本製品のうち、戦略物資または役務に該当するものの輸出にあたっては、外為法に基 づく輸出または役務取引許可が必要です。
- Windows は、マイクロソフトの企業グループの商標です。
- その他記載されている会社名・製品名等は、一般に各社の商標または登録商標です。